## Visa Card Reconciliation Process

Last Update: May 2021

The credit card payment process has changed in WorkDay.

The card holder no longer needs to go on a separate site to download a statement to match receipts against the transactions listed.

To view your credit card transactions:

- 1. Login to Workday
- 2. Go to Expenses

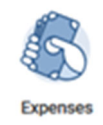

3. Click on Expense transactions, which will lead you to the "My Expense Transactions" page, please input the suggested filter for transaction status

Transaction date (e.g. Dec 1 to Dec 31<sup>st</sup>)

| View                          |            |    |
|-------------------------------|------------|----|
| Expense Reports               |            |    |
| Expense Transaction           | 8          |    |
| My Expense Transactions       |            |    |
| Transaction Status            | × New      | := |
| Transaction Date On or After  | 2020-12-01 |    |
| Transaction Date On or Before | 2020-12-31 |    |

- a. You will see a list of all outstanding credit card transactions
- b. Review your transactions and make sure you have copies of invoices for each

To streamline the Visa card reconciliation process, UBC Law has set-up finance folder where the cardholder can save the credit card receipts and all supporting documents so UBC Law finance specialist can pick these up for processing.

G:\Finance - PCard\_VISA\Carholder LastName,FirstName

UBC Law will send an email reminder every 6<sup>th</sup> and 20<sup>th</sup> of the month with a list of outstanding unreconciled credit card transactions. The cardholder should:

- Save the receipts with supporting documents (e.g. Itemized receipts and approvals if charging to an alternate account) within 7 days of the notification,
- Please ensure the receipts are scanned separately with the WorkTag number.
- If there are any personal purchases, please indicate in the receipt that these are personal and the finance specialist will process these accordingly.
- If you used your card to purchase items charging other Worktags (PGs) which you are not the WorkTag manager, please ensure you attach a signed or email confirmation by the WorkTag manager charging their account
- Our finance assistants will complete the create expense reports to ensure these transactions are posted in the ledger account once validation process is completed.
- The respective WorkTag manager will be prompted to review and approve the charges per WorkDay business process before these are posted.

Please ensure the WorkDay delegation: "create expense report" & "expense report event" have been completed.

-----

Visa Card reconciliation process: <u>https://ubc.service-</u> <u>now.com/selfservice?id=kb\_article&sys\_id=b0b034a31b7e68d01cfdeac3b24bcbe4&table=kb\_knowledg</u> <u>e</u>